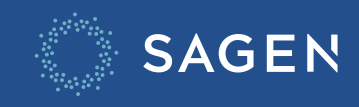

# MonSagen Miseàjour

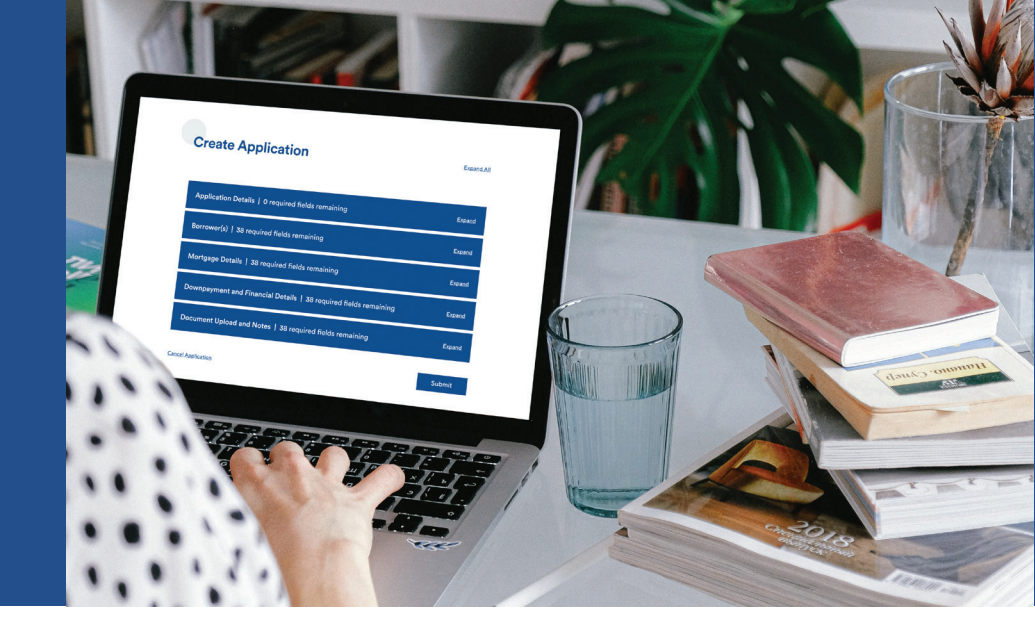

## Pourquoi cette mise à jour?

Nous avons simplifié et amélioré l'expérience pour l'utilisateur.

## Qu'est ce qui a changé?

• Dans les listes de demandes, **cliquer sur le nouvel icône Mettre à jour une demande « Stylo »**, affichée dans le contexte de chaque demande, conduit à la page « Mettre à jour une demande ».

| Numéro de référence<br>de Sagen | Numéro de prêt du<br>prêteur | Nom de l'emprunteur | État            | Date soumise | Date de dernière<br>modification |    |
|---------------------------------|------------------------------|---------------------|-----------------|--------------|----------------------------------|----|
| <br>2042161020                  | 98210831750390               | DAKOTA BALTZER      | <u>Approuvé</u> |              | 2023-08-23                       | ×  |
| <br>~~                          |                              |                     | · · · ·         |              | ~~~~ ~~ ~~                       | •• |

• Dans les listes de demandes, **cliquer sur le nouvel icône Annuler la demande "X"**, affichée dans le contexte de chaque demande, conduit à la page "Annuler la demande".

| Numéro de référence<br>de Sagen | Numéro de prêt du<br>prêteur | Nom de l'emprunteur | État                                  | Date soumise | Date de dernière<br>modification |    |
|---------------------------------|------------------------------|---------------------|---------------------------------------|--------------|----------------------------------|----|
| <br>2042161020                  | 98210831750390               | DAKOTA BALTZER      | Approuvé                              |              | 2023-08-23                       | ×  |
| <br>                            |                              |                     | · · · · · · · · · · · · · · · · · · · |              |                                  | •• |

• Dans la page « Modifier l'application », **les info-bulles des étiquettes** s'affichent désormais après un délai de 2 secondes au survol des étiquettes.

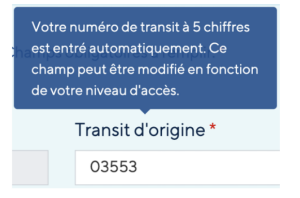

• Dans les listes de demandes, **cliquer sur le lien État**, affiché dans le contexte de chaque demande, conduit à la page « Statut de la demande ».

| Numéro de référence<br>de Sagen | Numéro de prêt du<br>prêteur | Nom de l'emprunteur | État     | Date soumise | Date de dernière<br>modification |    |
|---------------------------------|------------------------------|---------------------|----------|--------------|----------------------------------|----|
| <br>2042161020                  | 98210831750390               | DAKOTA BALTZER      | Approuvé |              | 2023-08-23                       | ×  |
| <br>                            |                              |                     | +        |              | ~~~~ ~~ ~~                       | •• |

**REMARQUE** : Comme précédemment, vous pourrez cliquer sur le contrôle « Télécharger l'engagement » de la page « Statut de la demande » pour télécharger le certificat.

| Statut   | Numéro de référence Sagen |
|----------|---------------------------|
| Approuvé | 2042123498                |

**Identifiant de l'établissement** 001

**Transit assuré** 00014

Numéro de prêt du prêteur 98211331434591

Date d'expiration de l'engagement 2021-09-28

#### Nom de l'emprunteur

JORDIN LEBLANC

| Montant total dû               | \$14,900.00 |
|--------------------------------|-------------|
| Frais de candidature exigibles | 0.00        |
| Montant de taxe dû             | 0.00        |
| Prime due                      | 14,900.00   |
| Montant assuré                 | 387,400.00  |

#### Approbation soumise à

 THIS LOAN HAS BEEN APPROVED FOR OWNER OCCUPANCY OR OCCUPANCY BY AN IMMEDIATE FAMILY MEMBER. THE PROPERTY SHOULD NOT BE USED FOR RENTAL PURPOSES.

Retour aux résultats de recherche

Demande de mise à jour

Télécharger l'engagement

Le reste du processus de demande reste le même et vous pourrez utiliser MonSagen comme d'habitude.

### Nous sommes là pour vous aider

TéléphoneCourriel1.877.470.4144hypotheque.info@sagen.ca